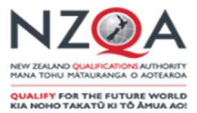

# Review of Error and Warning Messages: User guide for Web Entries Schools

# **Table of Contents**

| Data that NZQA needs to receive                     | . 2 |
|-----------------------------------------------------|-----|
| Frequency of data submissions                       | . 2 |
| Methods for submission of data to NZQA              | . 2 |
| Web entries                                         | . 2 |
| SMS File submission                                 | . 2 |
|                                                     |     |
| Use of this guide                                   | 2   |
| Step 1: Accessing the Data File Submission facility | . 2 |
| Step 2: Reviewing submitted files                   | . 3 |
| Step 3: Viewing batch details                       | . 3 |
| Step 4: Viewing the Submission Data screen          | . 4 |
| Step 5: Viewing Error/Warning Reports               | .4  |
|                                                     |     |
| Appendix 1: Error and Warning Message Details       | . 5 |
| Appendix 2: Understanding batch statuses            | 12  |

**Need Further Help?** 

Contact the NZQA Secondary Data Management Team on 04 463 3000 or by emailing: <u>schools@nzqa.govt.nz</u>.

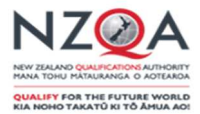

#### Data that NZQA needs to receive

Schools need to send to NZQA:

- candidate details such as full legal name, date of birth, gender and current address,
- entries and results for internal assessment,
- entries for external assessment.

The accuracy of this information is vital. It is used for critical examination related processes including the award of qualifications and endorsements, and for statistical purposes. If external entries are not accurate it increases the possibility of administrative errors such as insufficient papers at examination centres or the loss of papers in the marking process.

## Frequency of data submissions

Schools are required to submit a minimum of one file by the first of each month from April to December. However, schools may choose to send files more frequently in order to keep their data with NZQA as current as possible.

## Methods for submission of data to NZQA

There are two methods for data file submission of entries and results to NZQA:

#### Web entries

This is used by schools with relatively few candidates participating in the NZQF. Users enter data for individual candidates online, directly into the NZQA secure area.

#### **SMS File submission**

A data file is generated using the schools' Student Management System (SMS) which is then uploaded into the NZQA secure area. *Note: Maintenance of the SMS is the responsibility of the vendor.* 

# Use of this guide

The purpose of this user guide is to provide instructions on how to review error and warning messages - for schools using Web Entries.

#### Step 1: Accessing the Data File Submission facility

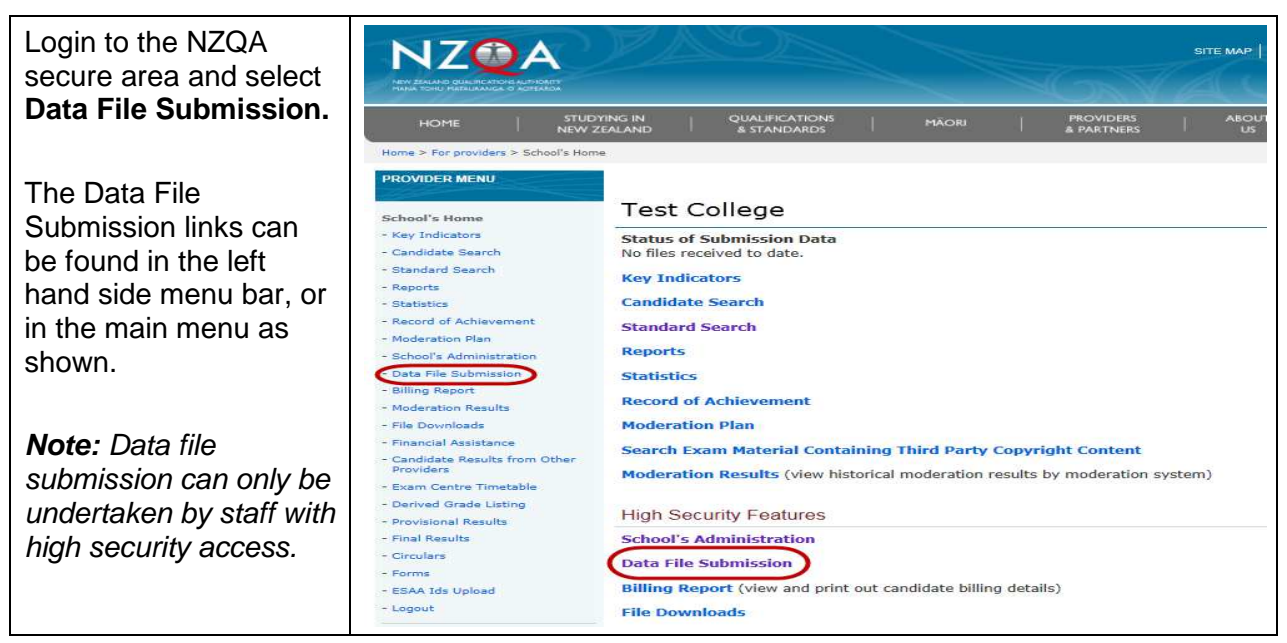

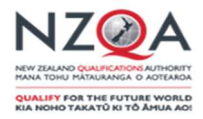

# Step 2: Reviewing submitted files

| Once a data file has                                                                     | Home > For providers > School's Home > Data File Submission - Test College                |                  |                                        |                      |                  |           |                  |        |
|------------------------------------------------------------------------------------------|-------------------------------------------------------------------------------------------|------------------|----------------------------------------|----------------------|------------------|-----------|------------------|--------|
| been successfully<br>submitted to NZQA, it<br>will be assigned a<br>unique batch number. | DATA FILE SUBMISSION -<br>ARAURA COLLEGE                                                  | Data             | File Submise                           | sion - Test Co       | ollege           |           |                  | 4      |
|                                                                                          | School's Home<br>- Key Indicators                                                         | SMS              | 6 User Guide 🛛 🙆 V<br>Data file loc    | leb Entries User Gui | de               |           |                  | Browse |
|                                                                                          | - Standard Search                                                                         |                  | Contact                                | ame *                |                  |           |                  |        |
| The file will then appear                                                                | - Reports                                                                                 |                  | Contact                                | email *              |                  |           |                  |        |
| under <b>Submitted</b><br><b>Batches</b> (found at the                                   | - Statistics<br>- Record of Achievement<br>- Moderation Plan<br>- Schonl's Administration |                  | Con<br>(Max 255 Char                   | ments<br>acters)     |                  |           |                  |        |
| Submission screen as                                                                     | - Data File Submission                                                                    | Subm             | it                                     |                      |                  |           |                  |        |
| shown), with the latest                                                                  | - Billing Report<br>- Moderation Results<br>- File Downloads                              | Subm<br>Click of | itted Batches<br>n links to view error | s and comments       |                  |           |                  |        |
| at the top                                                                               | - Financial Assistance                                                                    | Batch            | Processed Date                         | Header Date / Tim    | e Current Status | Contact   | Email            |        |
|                                                                                          | - Candidate Results from Other<br>Providers                                               | 87654            | 31-Mar-15                              | 30-Mar-15 / 12:19    | Processed        | Test User | testuser@nzqa.go | ovt.nz |
| Note: You will need to                                                                   | - Exam Centre Timetable                                                                   | 87456            | 31-Mar-15                              | 30-Mar-15 / 12:19    | Cancelled        | Test User | testuser@nzqa.go | ovt.nz |
| refresh your screen in order to view a file that                                         | - Provisional Results<br>- Final Results                                                  | Return           | to main menu                           |                      |                  |           |                  |        |
| has just been                                                                            | - Circulars<br>- Forms                                                                    |                  |                                        |                      |                  |           |                  |        |
| submitted.                                                                               | - ESAA Ids Upload                                                                         |                  |                                        |                      |                  |           |                  |        |

# Step 3: Viewing batch details

| Click on the batch<br>number to open the | Data File Submission - Test College                                                                                                    | 2      |
|------------------------------------------|----------------------------------------------------------------------------------------------------|--------|
| screen (as shown).                       | 🔊 SMS User Guide 🛛 🔊 Web Entries User Guide                                                                                                    |        |
|                                          | Data file location *                                                                                                    | Browse |
| This will enable you to                  | Contact name *                                                                                                    |        |
| check for any errors or<br>warnings      | Contact email *                                                                                                    |        |
| warningo.                                | Comments<br>(Max 255 Characters)                                                                                                    |        |
|                                          | Submitted Batches         Submitted Batches         Click on links to view errors and comments         Batch Processed Date Header Date / Time Current Status Contact Email         87654       10-Apr-15         87654       10-Apr-15 / 07:40         87456       01-Apr-15 / 07:40         87456       OI-Apr-15 / 07:40         87456       OI-Apr-15 / 10:57         87456       OI-Apr-15 / 10:57         87345       04-Mar-15 / 10:57         Cancelled       Test User Testuser@nzqa.govt.nz         87345       04-Mar-15 / 10:57         Cancelled       Test User Testuser@nzqa.govt.nz         Return to main menu       Return to main menu |        |

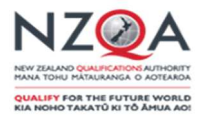

# Step 4: Viewing the Submission Data screen

| Any validation errors<br>and/or warnings that<br>have been identified<br>during processing will<br>be displayed in the<br>Submission Data<br>screen. These are listed<br>under the Error/Warning<br>Report heading (as<br>shown).<br>The count column (as<br>shown).<br>The count column (as<br>shown on the far right)<br>tells you how many<br>records have been<br>affected by the error or<br>warning.<br>Clicking on any of the<br>error or warning links<br>will provide a detailed<br>summary of the affected<br>records.<br>Refer to step 5 to view<br>the Error/Warning<br>Report screen for<br>Learner Count<br>Different'.                                                                                                    |                                                     |                                                                                |                         |                 |                       |   |
|----------------------------------------------------------------------------------------------------|-----------------------------------------------------|--------------------------------------------------------------------------------|-------------------------|-----------------|-----------------------|---|
| have been identified<br>during processing will<br>be displayed in the<br>Submission Data<br>screen. These are listed<br>under the Error/Warning<br>Report heading (as<br>shown).       Batch Number:       8764       Processed Date:       10-Apr-13         The count column (as<br>shown).       File Header Date and Time:       01-Apr-13 / 07:40       Current Status:       Processed with Errors         The count column (as<br>shown).       Error/Warning<br>Report heading (as<br>shown).       New Secondary Home School for year       3       3         The count column (as<br>shown on the far right)<br>tells you how many<br>records have been<br>affected by the error or<br>warning.       Internal Standard Has Expired       1       1         Clicking on any of the<br>error or warning links<br>will provide a detailed<br>summary of the affected<br>records.       Note:       An Error means that there is a critical data issue with a record in the<br>file. The record(s) will not been added to, or updated in, the NZQA<br>database. In order for this to occur, the error must be corrected.         Refer to step 5 to view<br>the Error/Warning<br>Report screen for<br>Learner Count<br>Different'.       Warnings are intended to alert users to minor data issues. A<br>warning will still allow the record(s) to be added or updated in the<br>NZQA database, but unless corrected, the warning message will<br>persist.                                                                                                    | Any validation errors and/or warnings that          | Submission Data - T                                                            | est College             |                 |                       |   |
| during processing will       bit He Header Date and Time:       01-Apr-13 / 07:40       Current Status:       Processed with Errors         Submission Data       Screen. These are listed       1       2       1         under the Error/Warning       Report heading (as shown).       Version Supplied Has Passed The Last Assessment Date       1       3         The count column (as shown on the far right) tells you how many records have been affected by the error or warning.       Version Supplied Has Passed The Last Assessment Date       1       1         Clicking on any of the error or warning links will provide a detailed summary of the affected records.       Refer to step 5 to view the Error/Warning Report for the stree in the count for this to occur, the error must be corrected.       Note:         Refer to step 5 to view the Error/Warning Report screen for 'Learner Count Different'.       Warnings are intended to alert users to minor data issues. A warning will still allow the record(s) to be added or updated in the NZQA database, but unless corrected, the warning message will persist.                                                                                                    | have been identified                                | Batch Number:                                                                  | 87654                   | Processed Date: | 10-Apr-15             |   |
| be displayed in the<br>Submission Data<br>screen. These are listed<br>under the Error/Warning<br>Report heading (as<br>shown).       Error/Warning Report         The count column (as<br>shown on the far right)<br>tells you how many<br>records have been<br>affected by the error or<br>warning.       Version Supplied Has Passed The Last Assessment Date       132         Clicking on any of the<br>error or warning links<br>will provide a detailed<br>summary of the affected<br>records.       Iterror means that there is a critical data issue with a record in the<br>file. The record(s) will not been added to, or updated in, the NZQA<br>database. In order for this to occur, the error must be corrected.         Warnings are intended to alert users to minor data issues. A<br>warning will still allow the record(s) to be added or updated in the<br>NZQA database, but unless corrected, the warning message will<br>persist.                                                                                                    | during processing will                              | File Header Date and Time:                                                     | 01-Apr-15 / 07:40       | Current Status: | Processed with Errors |   |
| Submission Data         screen. These are listed<br>under the Error/Warning<br>Report heading (as<br>shown).         The count column (as<br>shown).         The count column (as<br>shown on the far right)<br>tells you how many<br>records have been<br>affected by the error or<br>warning.         Clicking on any of the<br>error or warning links<br>will provide a detailed<br>summary of the affected<br>records.         Refer to step 5 to view<br>the Error/Warning<br>Report screen for<br>'Learner Count<br>Different'.         Warnings are intended to alert users to minor data issues. A<br>warning will still allow the record(s) to be added or updated in the<br>NZQA database, but unless corrected, the warning message will<br>persist.                                                                                                    | be displayed in the                                 | Error/Warning Report                                                           |                         |                 | $\frown$              |   |
| Under the Error/Warning         Report heading (as shown).         The count column (as shown on the far right) tells you how many records have been affected by the error or warning.         Clicking on any of the error or warning.         Clicking on any of the error or warning links will provide a detailed summary of the affected records.         Refer to step 5 to view the Error/Warning Report screen for 'Learner Count Different'.         Warnings are intended to alert users to minor data issues. A warning will still allow the record(s) to be added or updated in the NZQA database, but unless corrected, the warning message will persist.                                                                                                    | screen. These are listed<br>under the Error/Warning | Error                                                                          |                         |                 | Count                 |   |
| Report heading (as shown).       New Secondary Home School for year       3         The count column (as shown on the far right) tells you how many records have been affected by the error or warning.       Count Different       1         Clicking on any of the error or warning links will provide a detailed summary of the affected records.       Note:       An Error means that there is a critical data issue with a record in the file. The record(s) will not been added to, or updated in, the NZQA database. In order for this to occur, the error must be corrected.         Warnings are intended to alert users to minor data issues. A warning will still allow the record(s) to be added or updated in the NZQA database, but unless corrected, the warning message will persist.                                                                                                    |                                                     | Internal Standard Has Expired                                                  | *                       |                 | 2                     |   |
| shown).       Version Supplied Has Passed The Last Assessment Date       132         The count column (as shown on the far right) tells you how many records have been affected by the error or warning.       1         Clicking on any of the error or warning links will provide a detailed summary of the affected records.       Note:         Refer to step 5 to view the Error/Warning Report screen for 'Learner Count Different'.       Note: at a critical data issue with a record in the NZQA database, but unless corrected, the warning message will persist.                                                                                                    | Report heading (as                                  | New Secondary Home School f                                                    | or year 🖌               |                 | 3                     |   |
| The count column (as shown on the far right) tells you how many records have been affected by the error or warning.       Image: Count Different Image: Count Different Image: Count Differen | shown).                                             | Version Supplied Has Passed T                                                  | he Last Assessment Date |                 | 132                   |   |
| The count column (as shown on the far right) tells you how many records have been affected by the error or warning.       Image: Image: I |                                                     | Warning                                                                        |                         |                 | Count                 |   |
| shown on the far right)       tells you how many         tells you how many       records have been         affected by the error or       Refurn to Data File Submission page         Clicking on any of the       Return to main menu         Note:       An Error means that there is a critical data issue with a record in the         gummary of the affected       File. The record(s) will not been added to, or updated in, the NZQA         gummary of the affected       In order for this to occur, the error must be corrected.         Warnings are intended to alert users to minor data issues. A       warning will still allow the record(s) to be added or updated in the         NZQA database, but unless corrected, the warning message will       persist.                                                                                                    | The count column (as                                | Learner Count Different                                                        | Ľ                       |                 | 1                     |   |
| tells you how many<br>records have been<br>affected by the error or<br>warning.this file contains SAC entriesClicking on any of the<br>error or warning links<br>will provide a detailed<br>summary of the affected<br>records.Note:<br>An Error means that there is a critical data issue with a record in the<br>file. The record(s) will not been added to, or updated in, the NZQA<br>database. In order for this to occur, the error must be corrected.Refer to step 5 to view<br>the Error/Warning<br>Report screen for<br>'Learner Count<br>Different'.Warnings are intended to alert users to minor data issues. A<br>warning will still allow the record(s) to be added or updated in the<br>NZQA database, but unless corrected, the warning message will<br>persist.                                                                                                    | shown on the far right)                             | Comments                                                                       |                         |                 | $\bigcup$             |   |
| Records have been<br>affected by the error or<br>warning.Refurn to Data File Submission page<br>Leturn to main menuClicking on any of the<br>error or warning links<br>will provide a detailed<br>summary of the affected<br>records.Note:<br>An Error means that there is a critical data issue with a record in the<br>file. The record(s) will not been added to, or updated in, the NZQA<br>database. In order for this to occur, the error must be corrected.Warnings<br>Refer to step 5 to view<br>the Error/Warning<br>Report screen for<br>'Learner Count<br>Different'.Warnings are intended to alert users to minor data issues. A<br>warning will still allow the record(s) to be added or updated in the<br>NZQA database, but unless corrected, the warning message will<br>persist.                                                                                                    | tells you how many                                  | this file contains SAC entries                                                 |                         |                 |                       |   |
| All cells of the enfort of<br>warning.Note:Clicking on any of the<br>error or warning links<br>will provide a detailed<br>summary of the affected<br>records.Note:An Error means that there is a critical data issue with a record in the<br>file. The record(s) will not been added to, or updated in, the NZQA<br>database. In order for this to occur, the error must be corrected.Warnings are intended to alert users to minor data issues. A<br>warning will still allow the record(s) to be added or updated in the<br>NZQA database, but unless corrected, the warning message will<br>persist.                                                                                                    | affected by the error or                            | Return to Data File Submission page                                            |                         |                 |                       |   |
| Clicking on any of the<br>error or warning links<br>will provide a detailed<br>summary of the affected<br>records.<br>Refer to step 5 to view<br>the Error/Warning<br>Report screen for<br>'Learner Count<br>Different'.                                                                                                    | warning.                                            | Return to main menu                                                            |                         |                 |                       |   |
| Clicking on any of the<br>error or warning links<br>will provide a detailed<br>summary of the affected<br>records.Note:<br>An Error means that there is a critical data issue with a record in the<br>file. The record(s) will not been added to, or updated in, the NZQA<br>database. In order for this to occur, the error must be corrected.Refer to step 5 to view<br>the Error/Warning<br>Report screen for<br>'Learner Count<br>Different'.Warnings are intended to alert users to minor data issues. A<br>warning will still allow the record(s) to be added or updated in the<br>NZQA database, but unless corrected, the warning message will<br>persist.                                                                                                    | Ū                                                   | ·                                                                              |                         |                 |                       |   |
| error or warning links<br>will provide a detailed<br>summary of the affected<br>records.An <b>Error</b> means that there is a critical data issue with a record in the<br>file. The record(s) will not been added to, or updated in, the NZQA<br>database. In order for this to occur, the error must be corrected.Refer to step 5 to view<br>the Error/Warning<br>Report screen for<br>'Learner Count<br>Different'.Warnings are intended to alert users to minor data issues. A<br>warning will still allow the record(s) to be added or updated in the<br>NZQA database, but unless corrected, the warning message will<br>persist.                                                                                                    | Clicking on any of the                              | Note:                                                                          |                         |                 |                       |   |
| will provide a detailed<br>summary of the affected<br>records.file. The record(s) will not been added to, or updated in, the NZQA<br>database. In order for this to occur, the error must be corrected.Refer to step 5 to view<br>the Error/Warning<br>Report screen for<br>'Learner Count<br>Different'.Warnings are intended to alert users to minor data issues. A<br>warning will still allow the record(s) to be added or updated in the<br>NZQA database, but unless corrected, the warning message will<br>persist.                                                                                                    | error or warning links                              | An <b>Error</b> means that there is a critical data issue with a record in the |                         |                 |                       |   |
| summary of the affected<br>records.database. In order for this to occur, the error must be corrected.Refer to step 5 to view<br>the Error/Warning<br>Report screen for<br>'Learner Count<br>Different'.Warnings are intended to alert users to minor data issues. A<br>warning will still allow the record(s) to be added or updated in the<br>NZQA database, but unless corrected, the warning message will<br>persist.                                                                                                    | will provide a detailed                             | file. The record(s) will not been added to, or updated in, the NZQA            |                         |                 |                       |   |
| records.Refer to step 5 to view<br>the Error/Warning<br>Report screen for<br>'Learner CountWarnings are intended to alert users to minor data issues. A<br>warning will still allow the record(s) to be added or updated in the<br>NZQA database, but unless corrected, the warning message will<br>persist.Different'.                                                                                                    | summary of the affected                             | database. In order f                                                           | or this to occur,       | the error mus   | t be corrected.       |   |
| Refer to step 5 to view<br>the Error/Warning<br>Report screen for<br>'Learner Count<br>Different'.Warnings are intended to alert users to minor data issues. A<br>warning will still allow the record(s) to be added or updated in the<br>NZQA database, but unless corrected, the warning message will<br>persist.                                                                                                    | records.                                            |                                                                                |                         |                 |                       |   |
| the Error/Warning<br>Report screen for<br>'Learner Count<br>Different'.warning will still allow the record(s) to be added or updated in the<br>NZQA database, but unless corrected, the warning message will<br>persist.                                                                                                    | Refer to step 5 to view                             | Warnings are inter                                                             | ided to alert use       | rs to minor da  | ta issues. A          |   |
| <i>Learner Count</i> persist.<br>Different'.                                                                                                    | the Error/Warning                                   | warning will still allow the record(s) to be added or updated in the           |                         |                 |                       | e |
| Different'.                                                                                                    | Learner Count                                       | NZQA database, but unless corrected, the warning message will                  |                         |                 |                       | 1 |
| I                                                                                                    | Different'.                                         |                                                                                |                         |                 |                       |   |
|                                                                                                    |                                                     | 1                                                                              |                         |                 |                       |   |

# Step 5: Viewing Error/Warning Reports

| Clicking on an error or warning message                          | Error/Warning Report - Test College |                                       |                        |           |  |  |
|------------------------------------------------------------------|-------------------------------------|---------------------------------------|------------------------|-----------|--|--|
| displays the<br>Error/Warning Report                             | Batch Number:                       | 87654                                 | Create Date:           | 02-Apr-15 |  |  |
| details screen. A full                                           | File Header Date and Time:          | 02-Apr-15 / 13:33                     | Current Status:        | Processed |  |  |
| summary of the issue<br>and the affected<br>records is provided. | Details<br>Learner count is         | more than 20 between this batch and p | reviously loaded batch |           |  |  |
| For further details on                                           | Decurred at Batch 6/654             |                                       |                        |           |  |  |
| error and warning                                                | Return to Submission Data pag       | le                                    |                        |           |  |  |
| resolve them, refer to                                           | Return to Data File Submission      | page                                  |                        |           |  |  |
| Appendix 1.                                                      | Return to main menu                 |                                       |                        |           |  |  |
|                                                                  | before your next file               | submission to NZQ                     | ngs snould be ac<br>A. | aressed   |  |  |

#### **Need Further Help?**

Contact the NZQA Secondary Data Management Team on 04 463 3000 or by emailing: <u>schools@nzqa.govt.nz</u>.

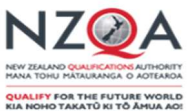

## Appendix 1: Error and Warning Message Details

If you receive an error message that is not listed below please contact the NZQA Secondary Data Management Team by emailing: <u>schools@nzqa.govt.nz</u>, or phone 04 463 3000.

| Code  | Error/Warning<br>Message              | Error/Warning Example                                                                                                    | Action Required by school                                                                                                    | Submit<br>new<br>file to<br>NZQA? |
|-------|---------------------------------------|----------------------------------------------------------------------------------------------------|----------------------------------------------------------------------------------------------------|-----------------------------------|
| 20209 | Adding New External<br>Entry          | Adding a new external entry after the close off date (09 Sep<br>2013) Kruger, Freddy, DOB "06/06/1997" NSN "666666663"<br>Local Id "11259" Standard "90011" Vn "5" Class Id ""                                                            | Check NZQA has been notified that the student will be<br>sitting the exam paper for the standard(s) advised in the<br>error message. Exam paper may not be personalised | No                                |
| 15    | Address Line 1 is missing             | Kruger, Freddy DOB "06/06/1997" NSN "6666666663" Local Id<br>"66666",Status = Active                                                                                                    | Enter address details in first address field in your Web<br>Entries system                                                                                              | Yes                               |
| 16    | Address Line 2 is missing             | Kruger, Freddy DOB "06/06/1997" NSN "6666666663" Local Id<br>"66666",Status = Active                                                                                                    | Enter address details in second address field in your Web<br>Entries system                                                                                             | Yes                               |
| 20017 | Attempted to Update<br>Slave Learner  | Could not update the matched learner as it has been merged as<br>the slave of another learner Kruger, Freddy, DOB "06/06/1992"<br>NSN "666666663" Local Id "6666666", Status: Active                                                      | Enter the master NSN for the student                                                                                                    | Yes                               |
| 20200 | Award Date Provided<br>Without Result | Award Date 11 Jun 2013 Provided Without Result Kruger,<br>Freddy, DOB "06/06/1996" NSN "6666666663" Local Id<br>"213095793" Standard "91493" Vn "1" Class Id ""                                                                           | Enter a valid result code for the student(s) and standard(s) advised in error message                                                                                   | Yes                               |
| 20202 | Date Completed In Wrong<br>Year       | Invalid Date Completed - date completed (28 Jan 1951) must be<br>within the academic year of the enrolment (2013) Kruger,<br>Freddy, DOB "06/06/1996" NSN "6666666663" Local Id "66666"<br>Standard "91266" Vn "1" Class Id "" Result "N" | Enter a result date that falls within the current academic year                                                                                                    | Yes                               |
| 20024 | Date completed too early              | Date completed too early: 28 Jan 1951 Kruger, Freddy DOB<br>"06/06/1996" NSN "666666663" Local Id "66666" Standard<br>"91266" Vn "1" Class Id "" Result "N"                                                                               | Enter a result date that falls within the current academic year                                                                                                    | Yes                               |
| 20004 | Date of birth too recent              | Date of birth less than two years ago: 18 Nov 2013 Kruger,<br>Freddy, DOB "18/11/2013" NSN "6666666663" Local Id "66666",<br>Status: Active                                                                                               | Correct the students DOB                                                                                                    | Yes                               |
| 20185 | Duplicate FA Application<br>Number    | FA Application Number 0049-12-0010547 has already been<br>used in another academic year Kruger, Freddy, DOB<br>"06/06/1996" NSN "6666666663" Local Id "66666", Status: Active                                                             | Enter a unique Financial Assistance number. Suggested<br>format yyyy-xxxx-nnnnn (where y = current academic<br>year, x = school MoE, n = sequential number)             | Yes                               |

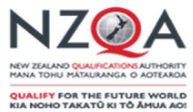

| Code  | Error/Warning<br>Message                      | Error/Warning Example                                                                                                    | Action Required by school                                                                                                    | Submit<br>new<br>file to |
|-------|-----------------------------------------------|----------------------------------------------------------------------------------------------------|----------------------------------------------------------------------------------------------------|--------------------------|
|       |                                               |                                                                                                    |                                                                                                    | NZQA?                    |
| 10033 | Duplicate secondary<br>course                 | Duplicate secondary course "13ENG-1001"                                                                                                    | The Course number must be unique. Delete the duplicate Course number from your school system.                                                             | Yes                      |
| 10009 | Duplicate standard for<br>learner             | Duplicate Entry for Standard 90641 Kruger, Freddy, DOB<br>"06/06/1993" NSN "6666666663" Local Id "666666", Status: Active                                                                                           | If the duplicate standard is withdrawn, delete from your system and do not send to NZQA.                                                                  | Yes                      |
| 85    | Enrolment Date is missing                     | Kruger, Freddy, DOB "06/06/1997" NSN "6666666663" Local Id<br>"66666", Status: Active                                                                                                    | Enter correct enrolment date.                                                                                                    | Yes                      |
| 20    | Ethnic Group 1 is missing                     | Kruger, Freddy, DOB "06/06/1997" NSN "6666666663" Local Id<br>"66666", Status: Active                                                                                                    | Select a valid ethnicity code from the list supplied by your School Management System. This must be numeric.                                              | Yes                      |
| 44    | Ethnic Group 2 must be numeric                | Ethnic Group 2 must be numeric - was Itali Kruger, Freddy, DOB<br>"06/06/1995" NSN "6666666663" Local Id "666666", Status: Active                                                                                   | Select a valid ethnicity code from the list supplied by your School Management System. This must be numeric                                               | Yes                      |
| 45    | Ethnic Group 3 must be numeric                | Ethnic Group 3 must be numeric - was Itali Kruger, Freddy, DOB<br>"06/06/1995" NSN "6666666663" Local Id "666666", Status: Active                                                                                   | Select a valid ethnicity code from the list supplied by your School Management System. This must be numeric                                               | Yes                      |
| 20203 | External Entry Missing<br>from file           | External entry missing from file and it is too late to withdraw.<br>NSN 666666663 / Standard 90916                                                                                                    | No action required. This is just advising you that personalisation of exam papers has taken place and External Achievement standards cannot be withdrawn. |                          |
| 20027 | External Standard no longer assessable        | Invalid version - the date entered is after the Last Assessment<br>Date (31 Dec 2012) for this version Kruger, Freddy, DOB<br>"06/06/1995" NSN "666666663" Local Id "666666" Standard<br>"90520" Vn "3" Class Id "" | Delete the standard from your Web Entries system and replace with the correct standard number (if required).                                              | Yes                      |
| 10029 | File Has Already Been<br>Loaded               | This file appears to have already been loaded into SPER - see Batch NNNNN(76177)                                                                                                    | No action required                                                                                                    |                          |
| 20009 | Financial assistance flag<br>different        |                                                                                                    | No action required                                                                                                    |                          |
| 20128 | Financial Assistance for<br>Foreign Fee Payer | Financial Assistance data has been supplied for this foreign fee<br>paying learner Kruger, Freddy, DOB "06/06/1997" NSN<br>"666666663" Local Id "66666", Status: Active                                             | Remove the Financial assistance Type code from the student. International students are not eligible for financial assistance.                             | Yes                      |
| 152   | First Name is missing                         | Kruger, , DOB "06/06/1997" NSN "6666666663" Local Id "66666",<br>Status: Active                                                                                                    | A Student's first name is required. Where a student only has one name, enter a single character into this field e.g. "C" or ".".                          | Yes                      |

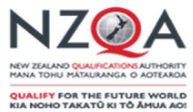

| Code  | Error/Warning<br>Message                                    | Error/Warning Example                                                                                                    | Action Required by school                                                                                                    | Submit<br>new<br>file to<br>NZQA? |
|-------|-------------------------------------------------------------|----------------------------------------------------------------------------------------------------|----------------------------------------------------------------------------------------------------|-----------------------------------|
| 20201 | Future Date Completed                                       | Future Date Completed: 28 Nov 2027 Kruger, Freddy, DOB<br>"06/06/1996" NSN "666666663" Local Id "6666666" Standard<br>"91155" Vn "1" Class Id "" Result "A"          | Enter a date that is prior to the extraction date of your school file and is in the current academic year.                                                                                                    | Yes                               |
| 20105 | Future Enrolment Date                                       | Future Enrolment date: 28 Nov 2027 Kruger, Freddy, DOB<br>"06/06/1996" NSN "666666663" Local Id "6666666" Standard<br>"91155" Vn "1" Class Id "" Result "A"          | Enter a date that is prior to the extraction date of your school file and is in the current academic year.                                                                                                    |                                   |
| 20110 | Future Leaving Date not<br>in current Academic Year         | Kruger, Freddy, DOB "06/06/1997" NSN "66666666663" Local Id<br>"66666", Status: Active                                                                               | Enter a valid leaving date. A future leaving date may be<br>entered for a student as long as it falls within the current<br>academic year.                                                                                 | Yes                               |
| 10026 | Header Date Earlier Than<br>Previous Batch                  | This batch file appears to pre-date the file processed in Batch NNNNN (68754)                                                                                        | Check to see if you have sent the latest extracted file to NZQA                                                                                                    | Yes                               |
| 20135 | Insufficient siblings for<br>Family Financial<br>Assistance | Number of Siblings must be at least 2 for Family Financial<br>Assistance, was 1 Kruger, Freddy, DOB "06/06/1997" NSN<br>"666666663" Local Id "66666", Status: Active | Check to ensure number of siblings is two and total fee of<br>both students is in excess of \$200.00 if F (Family)<br>assistance type has been chosen. If not then remove<br>Family assistance flag from student(s) record | Yes                               |
| 20168 | Internal Standard Has<br>Expired                            | Version supplied expired on 30 Dec 2012 Kruger, Freddy, DOB<br>"06/06/1997" NSN "6666666663" Local Id "666666" Standard<br>"90440" Vn "2" Class Id "" Result "M"     | Delete this standard from your Web Entries system.                                                                                                    |                                   |
| 20133 | Invalid Answer in Maori<br>Indicator                        | Answering in Maori is not available for this standard Kruger,<br>Freddy, DOB "06/06/1995" NSN "6666666663" Local Id "66666"<br>Standard "90588" Vn "2" Class Id ""   | Remove the Answer in Maori indicator from the standard                                                                                                    | Yes                               |
| 20002 | Invalid ethnic group 2                                      | Invalid ethnic group 2: Itali Kruger, Freddy, DOB "06/06/1995"<br>NSN "666666663" Local Id "666666", Status: Active                                                  | Select a valid ethnicity code from the dropdown list in your Web Entries System.                                                                                                    | Yes                               |
| 20003 | Invalid ethnic group 3                                      | Invalid ethnic group 3: Itali Kruger, Freddy, DOB "06/06/1995"<br>NSN "666666663" Local Id "666666", Status: Active                                                  | Select a valid ethnicity code from the dropdown list in your Web Entries System.                                                                                                    | Yes                               |
| 20013 | Invalid exam centre code                                    | Invalid exam centre code - 498-1 Kruger, Freddy, DOB<br>"06/06/1997" NSN "6666666663" Local Id "666666", Status: Active                                              | Enter correct Exam Code - Applicable for Westmount<br>School and Te Aho o Te Kura Pounamu use only                                                                                                    | Yes                               |

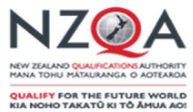

| Code  | Error/Warning<br>Message                  | Error/Warning Example                                                                                                    | Action Required by school                                                                                                    | Submit<br>new<br>file to<br>NZQA? |
|-------|-------------------------------------------|----------------------------------------------------------------------------------------------------|----------------------------------------------------------------------------------------------------|-----------------------------------|
| 20018 | Invalid Leaving Code                      | Invalid Leaving Code: 3 Kruger, Freddy, DOB "06/06/1993" NSN<br>"666666663" Local Id "66666", Status: Active                                                                                    | Select a valid leaving code from the list supplied by MoE and NZQA                                                                                                    | Yes                               |
| 20021 | Invalid Other Provider                    | Invalid Other Provider: 362-2 Kruger, Freddy, DOB "06/06/1996"<br>NSN "6666666663" Local Id "666666" Standard "91169" Vn "1"<br>Class Id ""                                                     | Select the correct assessing provider code and location number                                                                                                    | Yes                               |
| 20023 | Invalid result code                       | Invalid result code: NTS Kruger, Freddy, DOB "06/06/1996" NSN<br>"666666663" Local Id "66666" Standard "91476" Vn "1" Class Id<br>"" Result "NTS"                                               | Enter a valid result code from the dropdown list in your Web Entries System.                                                                                                    | Yes                               |
| 20126 | Invalid Standard Context                  | The Context "(ABC)" is not valid for this standard                                                                                                    | For SMS schools only: Contact your SMS provider to<br>ensure the context table has been removed from the<br>system and you cannot manually enter one.                                                                     |                                   |
| 20026 | Invalid standard version<br>number        | Invalid standard version number for standard 22607 and version<br>3 Kruger, Freddy, DOB "06/06/1996" NSN "6666666663" Local Id<br>"66666" Standard "22607" Vn "3" Class Id "" Result "N"        | Select the correct version of the Standard from the dropdown list in your Web Entries System.                                                                                                    | Yes                               |
| 20180 | Invalid Student Type                      | Invalid Student Type: re Kruger, Freddy, DOB "06/06/1996" NSN<br>"666666663" Local Id "66666", Status: Active                                                                                   | Select a valid student type from the dropdown list in your<br>Web Entries System. Student type code must be in<br>UPPER CASE                                                                                              | Yes                               |
| 20132 | Invalid Te Reo Paper<br>Indicator         | A Te Reo Paper is not available for this standard Kruger,<br>Freddy, DOB "06/06/1995" NSN "6666666663" Local Id "66666"<br>Standard "91429" Vn "1" Class Id ""                                  | Remove the Te Reo Paper indicator from the standard                                                                                                    | Yes                               |
| 20179 | Invalid Year Level                        | Invalid Year Level: 16 Kruger, Freddy, DOB "06/06/1992" NSN "666666663" Local Id "66666", Status: Active                                                                                        | Select correct MoE Year Level code from the dropdown list in your Web Entries System. Valid MoE Year level codes range from 1 through to 15.                                                                              | Yes                               |
| 20193 | Learner count different                   | Learner count is more than 20 between this batch and previously loaded batch                                                                                                    | Check student counts and if correct advise NZQA data<br>person to process batch. If incorrect extract a new file and<br>send it to NZQA. Note: No action is required if this is the<br>first batch for the academic year. | Yes                               |
| 20101 | Learner Withdrawn<br>without Leaving Code | Learner Withdrawn without Leaving Code. Please include<br>leaving reason if student has left school. Kruger, Freddy, DOB<br>"06/06/1997" NSN "666666663" Local Id "66666", Status:<br>Withdrawn | Enter Leaving type/Reason code from the dropdown list in your Web Entries System.                                                                                                    | Yes                               |

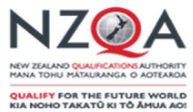

| Code  | Error/Warning                                         | Error/Warning Example                                                                                                    | Action Required by school                                                                                                    | Submit           |
|-------|-------------------------------------------------------|----------------------------------------------------------------------------------------------------|----------------------------------------------------------------------------------------------------|------------------|
|       | Message                                               |                                                                                                    |                                                                                                    | file to<br>NZQA? |
| 20103 | Learner Withdrawn without Leaving Date                | Learner Withdrawn without Leaving Date. Please include leaving date if student has left school. Kruger, Freddy, DOB "06/06/1997" NSN "6666666663" Local Id "666666", Status: Withdrawn                                                                                                   | Enter Leaving Date                                                                                                    | Yes              |
| 20019 | Leaving Code without Date                             | Kruger, Freddy, DOB "06/06/1997" NSN "6666666663" Local Id<br>"66666", Status: Active                                                                                                    | Enter Leaving Date                                                                                                    | Yes              |
| 20100 | Leaving Date without<br>Code                          | Kruger, Freddy, DOB "06/06/1997" NSN "6666666663" Local Id<br>"66666", Status: Active                                                                                                    | Enter Leaving type/ Reason code from the dropdown list in your Web Entries System.                                                                                                    | Yes              |
| 20031 | Live Entry for Withdrawn<br>Learner                   | Found a live entry for a withdrawn learner - this entry will be<br>withdrawn Kruger, Freddy, DOB "06/06/1995" NSN "6666666663"<br>Local Id "66666" Standard "91426" Vn "1" Class Id ""                                                                                                   | Withdraw all standards for the withdrawn student(s) in your Web Entries System.                                                                                                    | Yes              |
| 20007 | Missing benefit number                                | Kruger, Freddy, DOB "06/06/1997" NSN "6666666663" Local Id<br>"66666", Status: Active                                                                                                    | If Financial Assistance Benefit type B chosen then<br>Community services number required                                                                                                    | Yes              |
| 20130 | Missing Financial<br>Assistance Application<br>Number | The Application Number is required when supplying Financial Assistance Data Kruger, Freddy, DOB "06/06/1995" NSN "666666663" Local Id "66666", Status: Active                                                                                                    | Enter a unique Financial Assistance number i.e. the application cannot have been used before. Suggested format xxxx-yyyy-nnnnnn school number-year-number                                                                                     | Yes              |
| 20129 | Missing Number of<br>Applicants                       | The Number of Applicants is required when supplying Financial Assistance Data Kruger, Freddy, DOB "06/06/1997" NSN "6666666663" Local Id "66666", Status: Active                                                                                                    | Enter the number of family members that will be assigned<br>the same application number for Financial Assistance<br>Number e.g. 2 if two siblings                                                                                             | Yes              |
| 10040 | Missing secondary course name                         | Missing secondary course name at line 1 Secondary Course<br>Number "10MAA-1162" Line Number "1                                                                                                    | Enter a secondary course name                                                                                                    | Yes              |
| 20211 | New Secondary Home<br>School for year                 | Enrolment cannot be created for learner as an active enrolment<br>already exists at school 158<br>Kruger, Freddy, DOB "06/06/1997" NSN "128531657" Local Id<br>"49401914", Status: Withdrawn Kruger, Freddy Junior, DOB<br>"06/06/1997" NSN "666666664" Local Id "66666", Status: Active | If the enrolment status of the student is 'Withdrawn' then<br>no action is required. If status of student is 'Active' and the<br>student is enrolled at your school, then contact the school<br>in the error message to withdraw the student. | Yes              |
| 20182 | No Iwi Supplied For Maori<br>Learner                  | Iwi 1 must be supplied when the learners ethnicity is Maori<br>Kruger, Freddy, DOB "06/06/1997" NSN "6666666663 Local Id<br>"66666", Status: Active                                                                                                    | Select an Iwi code from the dropdown list in your Web Entries System.                                                                                                    |                  |
| 20010 | NSN does not exist in NSI                             | NSN does not exist in NSI: 666666665 Kruger, Freddy, DOB<br>"06/06/1999" NSN "" Local Id "666666", Status: Active                                                                                                    | Check NSN with ENROL to see if it is valid. If not valid then get new NSN from Enrol                                                                                                    | Yes              |

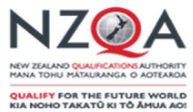

| Code  | Error/Warning<br>Message                    | Error/Warning Example                                                                                                    | Action Required by school                                                                                                    | Submit<br>new<br>file to<br>NZQA? |
|-------|---------------------------------------------|----------------------------------------------------------------------------------------------------|----------------------------------------------------------------------------------------------------|-----------------------------------|
| 10110 | NSN not supplied for learner                | NSN not supplied for learner on line 1 Kruger, Freddy, DOB<br>"06/06/1996" NSN "" Local Id "66666", Status: Active                                                                                      | Check with ENROL by searching name or get new NSN from Enrol for this student.                                                                                                    |                                   |
| 20044 | Provider does not have<br>consent to assess | Provider does not have consent to assess: 8406 Kruger, Freddy,<br>DOB "06/06/1996" NSN "6666666663" Local Id "666666" Standard<br>"146" Vn "4" Class Id ""                                              | Select correct provider code and location for the assessing provider                                                                                                    | Yes                               |
| 20148 | Re-activating Withdrawn<br>External Entry   | A withdrawn external entry has been re-activated after the close<br>off date (09 Sep 2013) Kruger, Freddy, DOB "06/06/1998" NSN<br>"6666666663" Local Id "66666" Standard "90998" Vn "1" Class Id<br>"" | Ensure that you have followed NZQA procedures to<br>ensure that a student is entered into this standard. This<br>standard cannot be withdrawn once reactivated.                                                                                           | No                                |
| 10019 | Record Count Mismatch                       | Entry record count mismatch - expected 4126, was 4125                                                                                                    | Extract a new file and send it to NZQA. Either the Learner count or the Entry count differs from NZQA to what was supplied in the school file.                                                                                                    | Yes                               |
| 21000 | Secondary course not defined                | Secondary course number "AH300" is not defined for this provider and year                                                                                                    | Ensure that a course has been setup for the course number assigned to the standard                                                                                                    | Yes                               |
| 154   | Student Type is missing                     | Kruger, Freddy DOB "06/06/1997" NSN "6666666663" Local Id<br>"66666",Status = Active                                                                                                    | Select a valid student type from the dropdown list in your Web Entries System.                                                                                                    | Yes                               |
| 20034 | Superceded standard version                 | Version 1 has been superceded - current version 2 has been<br>used instead Kruger, Freddy, DOB "06/06/1998" NSN<br>"666666663" Local Id "666666" Standard "91008" Vn "2" Class<br>Id ""                 | Select the latest registered version of the External Achievement standard                                                                                                    | Yes                               |
| 12    | Surname is missing                          | , Freddy DOB "06/06/1997" NSN "6666666663" Local Id<br>"66666",Status = Active                                                                                                    | Enter the student's surname. This can be a single letter<br>e.g. "C","B",".", for those students that have only one<br>name.                                                                                                    | Yes                               |
| 40011 | Value blank                                 | Value must not be blank at line 7556, column 153, element<br><ethnicitycode>, NSN: 0666666663, Localld: "666666",<br/>Surname: "Kruger", First name: "Freddy</ethnicitycode>                            | The error in the element in this case <b><ethnicitycode></ethnicitycode></b> cannot be blank. A valid ethnicity must be selected.                                                                                                    | Yes                               |
| 40012 | Value not numeric or too<br>long            | Value must be numeric with at most 2 digits at line 1, column 4146733, element < <b>NumberOfStudentsCount&gt;</b> , NSN: 6666666666666666666666666666666666                                             | The error in the element in this case for Financial<br>Assistance <b><numberofstudentscount></numberofstudentscount></b> must be<br>numeric with at most 2 digits in length. Enter the number<br>of siblings assigned to the FA Application number e.g. 2 | Yes                               |

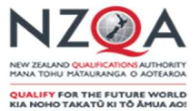

| Code  | Error/Warning<br>Message                                   | Error/Warning Example                                                                                                    | Action Required by school                                                                                                    | Submit<br>new<br>file to<br>NZQA? |
|-------|------------------------------------------------------------|----------------------------------------------------------------------------------------------------|----------------------------------------------------------------------------------------------------|-----------------------------------|
| 40007 | Value too long                                             | Value must be at most 4 characters long at line 1, column<br>1172117, element <learnerdetails><address>&lt;<b>PostCode&gt;</b>,<br/>NSN: 06666666663, LocalId: "666666", Surname: "Kruger", First<br/>name: "Freddy"</address></learnerdetails> | Enter maximum of 4 digits for <b>Postcode</b>                                                                                                    | Yes                               |
| 20300 | Version Supplied<br>Approaching Last<br>Assessment Date    | Version supplied has a Last Assessment Date of 31 Dec 2013<br>Kruger, Freddy, DOB "06/06/1995" NSN "666666663" Local Id<br>"66666" Standard "10781" Vn "3" Class Id "" Result "A"                                                               | No action required. Just a warning advising the last<br>accepted date for assessment of the standard version<br>supplied in the file                                                       | No                                |
| 20299 | Version Supplied Has<br>Passed The Last<br>Assessment Date | Last Assessment Date for version supplied was 31 Dec 2012<br>Kruger, Freddy, DOB "06/06/1995" NSN "666666663" Local Id<br>"66666" Standard "8768" Vn "3" Class Id "" Result "A"                                                                 | Delete the standard from your Web Entries System.                                                                                                    | Yes                               |
| 20147 | Withdrawing External<br>Entry Too Late                     | A withdrawn external entry has been received after the close off<br>date (09 Sep 2013) and will be ignored - Kruger, Freddy, DOB<br>"06/06/1996" NSN "666666663" Local Id "6666" Standard<br>"91098" Vn "1" Class Id ""                         | No action required. This is just advising you that as<br>personalisation of exam papers has taken place External<br>Achievement standards cannot be withdrawn in the school<br>batch file. | No                                |

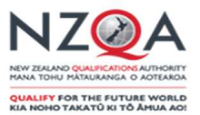

## Appendix 2: Understanding batch statuses

Batches will progress through a sequence of stages depending on the quality of the data within the file. The status is visible in the batch summary screen under the 'Current Status' heading.

An ideal batch file will avoid generating any error or warning messages and will progress directly from 'Pre-Processed' to 'Processed' with little or no further action required by the school. Realistically, because of the varied nature of the data contained within these batch files, most will require some form of attention by the school. Files containing severe issues will not be processed and will be cancelled. A NZQA staff member will make contact with you in these instances.

Below is a brief summary of each of the possible batch status your file may appear in, as well as the action that will need to be taken (if applicable):

| Cancelled                                | Batches that cannot be processed by NZQA due to system problems or severe file or data issues will be cancelled. NZQA will make contact with you. (Please note: If more than one file is received within a day, only one will be processed and the other/s will be cancelled)                                                                                                    |
|------------------------------------------|----------------------------------------------------------------------------------------------------|
| Received with<br>Errors                  | The file has failed initial validation by NZQA batch processing systems. A NZQA staff member will manually assess the severity of the error and decide whether the file will be accepted for pre-processing or cancelled.                                                                                                    |
| Pre-Process<br>First/Pre-<br>Process Now | The batch is in the queue awaiting immediate pre-processing.                                                                                                    |
| Pre-Processed                            | The batch has been successfully pre-processed, with little or no issues<br>encountered. A NZQA staff member will manually progress the batch through to<br>the next stage, 'Ready to Process', scheduling it for overnight processing.                                                                                                    |
| Pre-Processed<br>with Errors             | The batch has been pre-processed and contains some error and/or warning messages. NZQA staff will manually assess the severity of the error/warning messages and decide whether the file should be scheduled for overnight processing or cancelled.                                                                                                    |
| Pre-Processed<br>with Partial<br>Matches | These batches contain student details that cannot be automatically matched by NZQA systems. NZQA staff will compare the details with records stored in the National Student Index (NSI) or in NZQAs database, then manually match these learners to the correct student record. On the rare occasion, where no suitable match is found, NZQA will create a new NSN for a learner. <i>Note: Batches in this status may also contain error and warning messages so a NZQA staff member will also be assessing the severity of the error/warning messages and will decide whether the file should be scheduled for overnight processing or cancelled.</i> |
| Process<br>First/Process<br>Now          | The batch is in the queue awaiting immediate processing.                                                                                                    |
| Processed                                | File processing is complete. NZQA systems have been updated with the data contained in your submitted file.                                                                                                    |
| Processed<br>with Errors                 | File processing is complete. Only data without errors have been updated in NZQA systems. Errors and warnings can be viewed in the batch summary screen and should be addressed before the next file submission (see step 8).                                                                                                    |
| On Hold                                  | The batch has been put into a holding state. This may be used when NZQA suspends processing due to system maintenance, or if there is a query regarding the file and NZQA is awaiting a response.                                                                                                    |